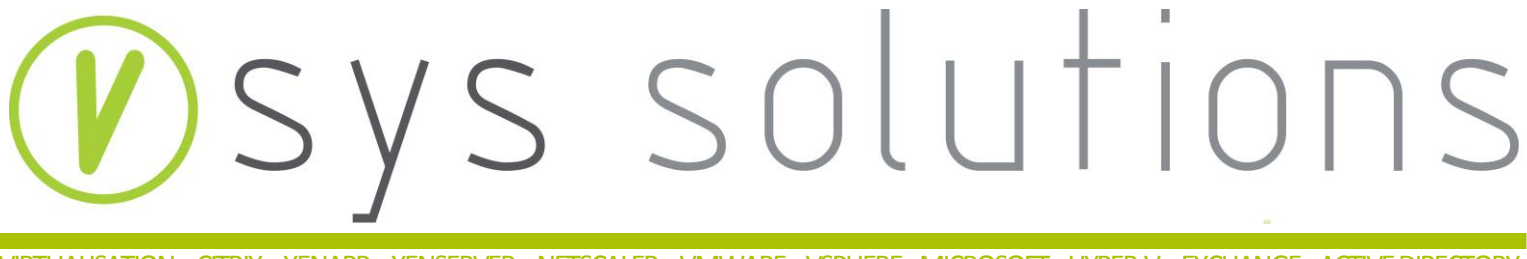

## VIRTUALISATION - CITRIX - XENAPP - XENSERVER - NETSCALER - VMWARE - VSPHERE - MICROSOFT - HYPER-V - EXCHANGE - ACTIVE DIRECTORY

## Installer Chrome comme navigateur par défaut

SOLUTIONS DE TRAVAIL À DISTANCE

VIRTUALISATION DE SYSTÈMES

HÉBERGEMENT

INFORMATIQUE EN NUAGE

SUPPORT TECHNIQUE

**IMPARTITION DES TI** 

SOLUTIONS INFORMATIQUES CLÉS EN MAINS

FORMATIONS VIRTUALISATION

FORMATIONS CITRIX

## WWW.VSYS.CA

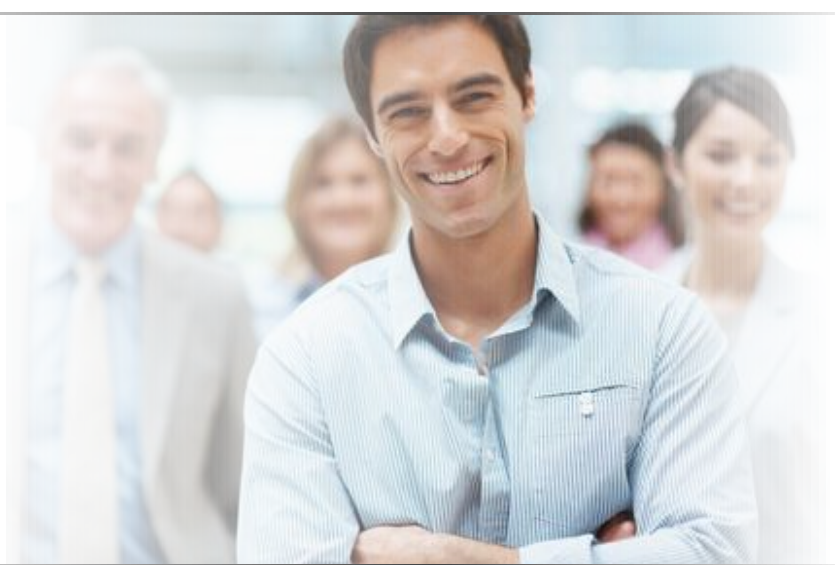

Juin 2013

Vsys Solutions, par Malicis Consultation inc., 6465 avenue Durocher, suite 401 - Montréal, QC H2V 3Z1 - (514) 849-1100 - info@malicis.com

- 1. Dans Google Chrome, cliquer en haut à droite pour ouvrir le menu. Cliquer sur Paramètres. × 🗸 🔧 Paramètres 8 Google × - 0 ← → C 🗋 www.google.ca Ξ +You Search Images Maps Play YouTube News Gmail Nouvel onglet Ctrl+T Nouvelle fenêtre Ctrl+N Nouvelle fenêtre de navigation privée Ctrl+Maj+N Favoris Édition Couper Copier Coller - 100 % + [] Zoom Enregistrer la page sous... Ctrl+S Rechercher... Ctrl+F Imprimer... Ctrl+P Outils Þ Historique Ctrl+H Téléchargements Ctrl+J Se connecter à Chrome... Paramètres À propos de Google Chrome Aide Quitter
- 2. En bas de la liste, vous trouverez *Navigateur par défaut*. Cliquer sur *Définir Google Chrome en tant que navigateur par défaut*.

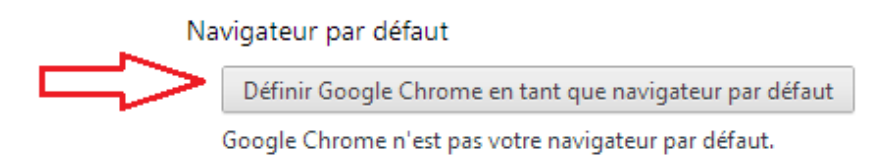

Prenez note qu'une fois Chrome mis comme navigateur par défaut, vous ne pourrez changer de nouveau.

Si vous avez un problème, n'hésitez pas à contacter support@vsys.ca.